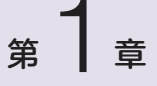

# Unreal Engine 基础

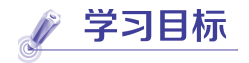

- Unreal Engine 5 环境搭建及安装。
- Unreal Engine 5 编辑器基本使用。

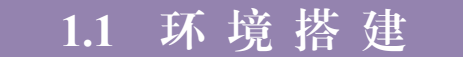

了解 Epic Games 公司开发的虚幻游戏引擎是学习虚幻游戏开发技术必不可少的内容。 它是一个面向 PC、Xbox 360、iOS 和 PlayStation 3 等多平台的完整开发框架,提供了大量 核心技术、内容创建工具以及基础内容。本书基于此游戏引擎进行教学,接下来将对此引 擎进行简单介绍。

# 1. 硬件和软件规格

安装虚幻引擎推荐的软硬件如表 1.1 所示。

## 表 1.1 安装 UE 推荐软硬件

| 类型 | 规  格                                                                                                    |
|----|----------------------------------------------------------------------------------------------------|
| 硬件 | <ul> <li>(1)操作系统: Windows 10 64 位及以上</li> <li>(2)处理器: Intel 四核处理器或 AMD</li> <li>(2) 目上 DirectV 11 素 12 兼容目上</li> </ul> |
| 软件 | (3) 显卡: DirectX II 或 I2 兼谷显卡<br>(1) Visual Studio 版本: Visual Studio 2022<br>(2) iTunes 版本: iTunes 11 及以上               |

# 2. Epic Games 的安装步骤

第1步 下载和安装 Epic Games 启动程序。进入虚 幻引擎官方网站,单击右上角的下载按钮(见图1.1),下 载并安装 Epic Games 启动程序 (Epic Games Launcher)。

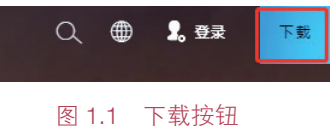

第2步 Epic Games 启动程序安装完成后,系统将 提示使用 Epic Games 账号登录。如果有账号,登录启动

程序并继续完成下一部分;反之,单击"注册"(Sign Up)按钮创建一个账号,如图 1.2 所示。

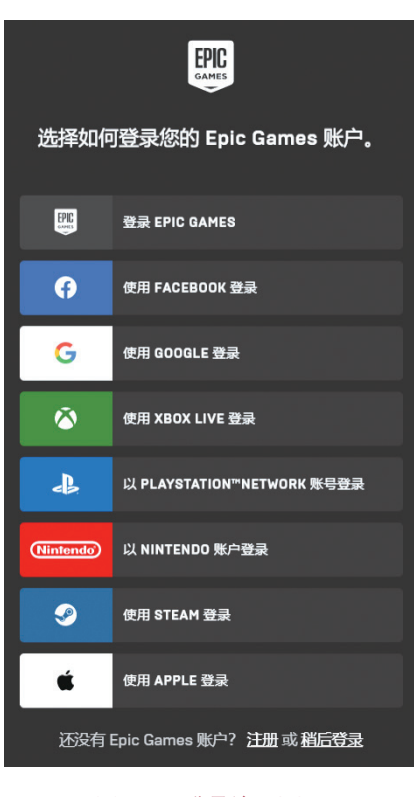

图 1.2 登录注册页面

第3步 登录 Epic Games 启动程序。

# 3. 虚幻引擎的安装

(1) 单击 Epic Game 启动程序中的 Unreal Engine 选项卡,然后单击"安装引擎"(Install Engine) 按钮,如图 1.3 所示。

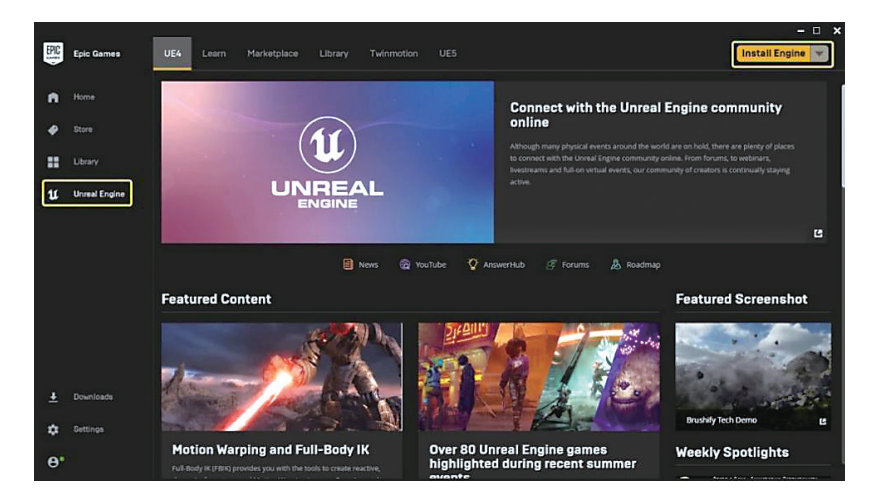

图 1.3 UE 安装开始界面

如果需要更改安装路径,单击"浏览"(Browse)按钮就可实现,如图 1.4 所示。

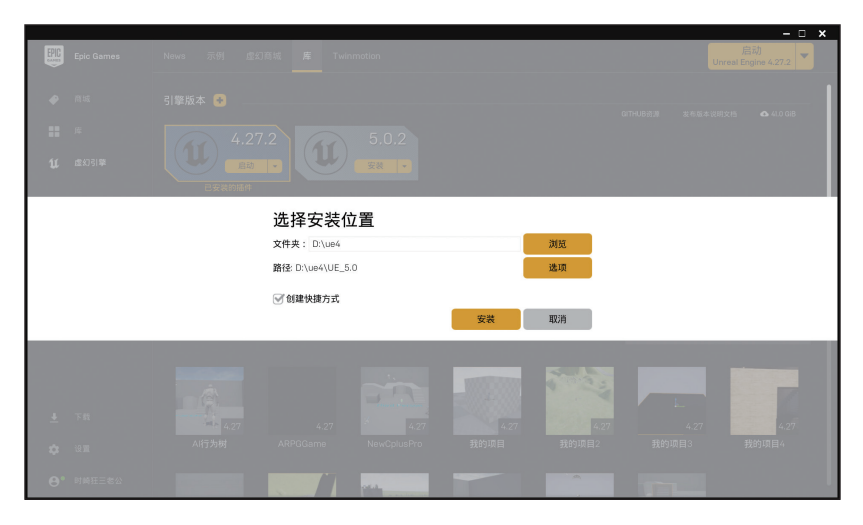

图 1.4 更改安装路径

(2)指定好安装路径后,单击"安装"按钮,如图 1.4 所示。

单击"选项"(Options)按钮,选择要安装的引擎组件。这里可以选择组件,如初学者内容、引擎源代码、输入调试用符号等,如图 1.5 所示。

| Epic Games    | News 示例 虚幻 | 商城 库 Twinn       | notion          |                  |                          |   | )<br>Unreal E | - L ×<br>言动<br>ingine 4.27.2 |
|---------------|------------|------------------|-----------------|------------------|--------------------------|---|---------------|------------------------------|
| <b>₽</b> #15  |            |                  |                 |                  |                          |   |               |                              |
|               |            | Unreal Engi      | ne 5.0.2 Instal | lation Options   | ×                        |   |               |                              |
|               |            | <b>核心组件</b> (∅Ⅲ) |                 | 32.87 G          | •                        |   |               |                              |
|               |            | 初学者内容            |                 | 664.93 M         | в 🔽                      |   |               |                              |
|               |            | 模板和功能包           |                 | 2.94 G           | в 🔽                      |   |               |                              |
|               |            | 引擎源代码            |                 | 251.55 M         | в 🔽                      |   |               |                              |
|               |            | 输入调试用符号          |                 | 50.39 G          | в                        |   |               |                              |
|               |            |                  |                 | 下最内容大力<br>需要存储空间 | 1 : 2.10 GB<br>: 3.86 GB |   |               |                              |
|               |            |                  |                 | 应用               | 8                        |   |               |                              |
| <u></u>       | 4.27       | 4.27             | 4.27            | 4.27             | 4.2                      | 7 | 4.27          | 4.27                         |
| <b>\$</b> 9.2 |            |                  |                 |                  |                          |   |               |                              |
| Ө° 时崎狂三老公     |            |                  |                 |                  | -                        |   |               |                              |

图 1.5 编辑组件

选择所需要的引擎组件之后,单击"应用"(Apply)按钮,回到图 1.4 所示的安装界面。 (3)单击"安装"(Install)按钮,然后等待安装完成,如图 1.6 所示。根据系统配置 和互联网连接速度的不同,UE的下载和安装过程可能需要 10~40 分钟,某些情况下可能 耗时更长。

# 4. 启动 UE

在安装完成后,单击"启动"(Launch)按钮打开 UE。本书选择的引擎版本为 Unreal Engine 5.0.2 (本书后续简称 UE)。

至此 UE 安装完成, 接下来可以开始使用了。

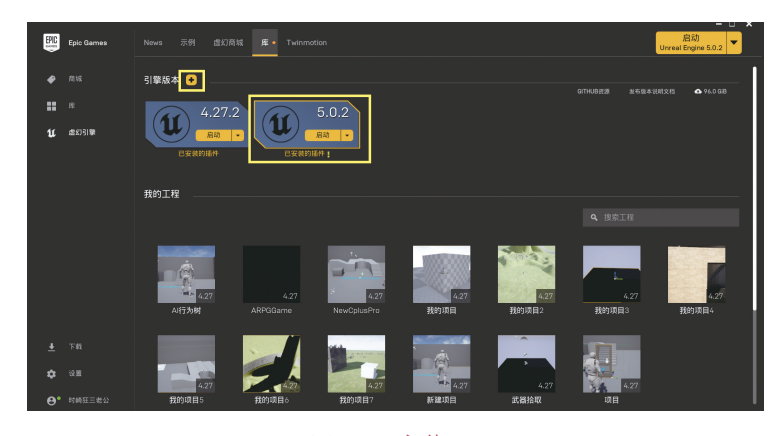

#### 图 1.6 安装 UE

注:"引擎版本"中的"+"按钮可添加不同版本的UE。

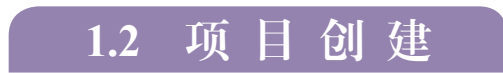

# 1. 创建新项目

当启动 UE 后,系统会自动显示虚幻项目浏览器。

1)选择类别和模板

在新项目类别(New Project Categories)下,选择最适合所在行业的开发类别,图 1.7 中选择了游戏(Games)。也可以选择影视与现场活动(Film, Television, and Live Events), 建筑(AEC, Architecture, Engineering, and Construction),汽车、产品设计和制造(APM, Automotive, Product Design, and Manufacturing)。

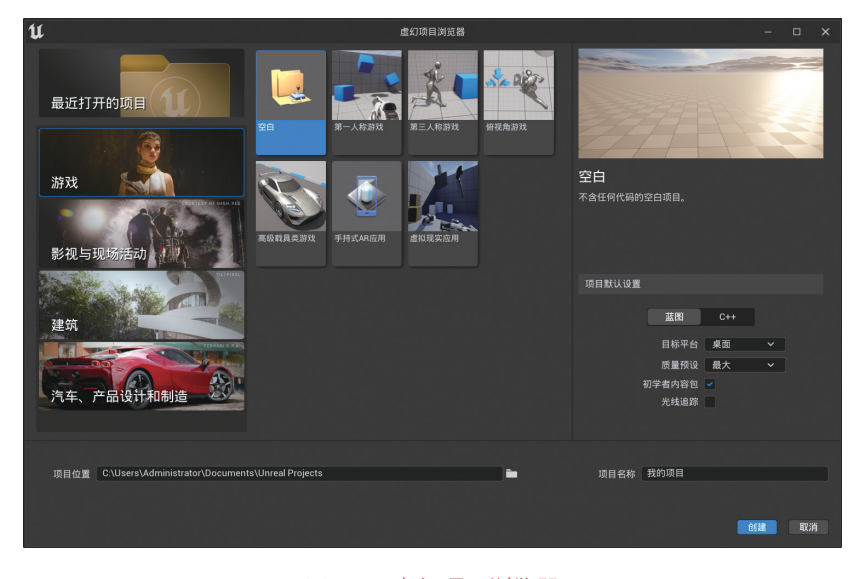

#### 图 1.7 虚幻项目浏览器

# 第1章 Unreal Engine基础

2)项目模板 可以按需选择如图 1.8 所示的游戏模板。

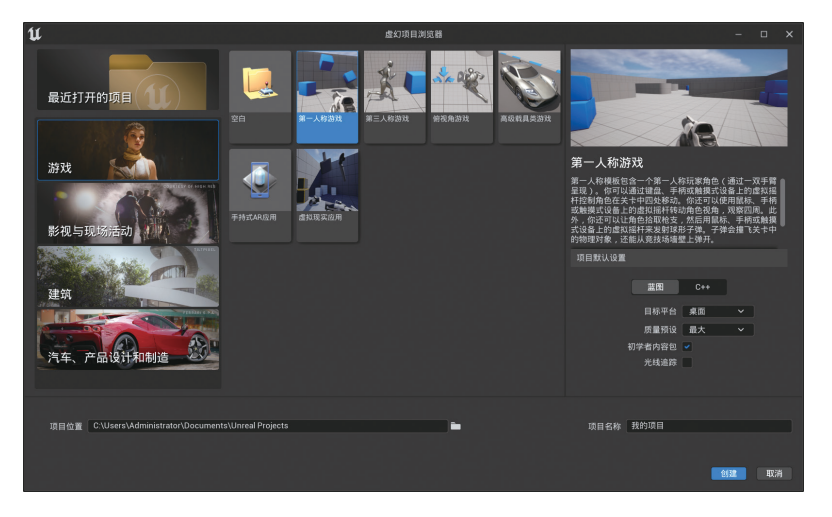

图 1.8 项目模板选择

对于其他行业,如影视与现场活动,汽车、产品设计和制造,以及建筑可分别使用如 图 1.9~图 1.11 所示的模板。

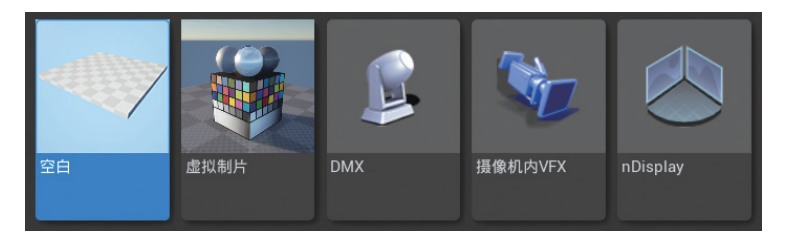

#### 图 1.9 影视与现场活动

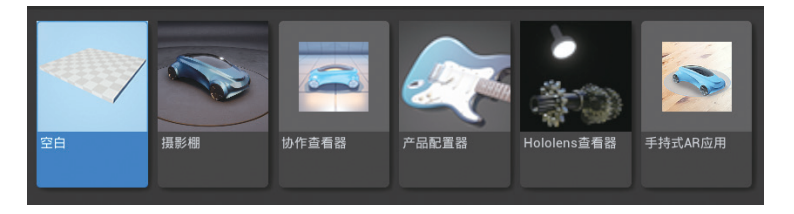

图 1.10 汽车、产品设计和制造

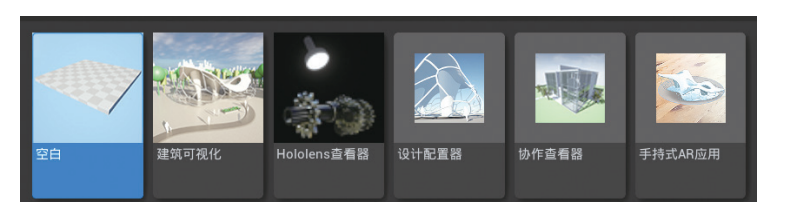

图 1.11 建筑

3) 对项目进行设置

(1)在右侧的"项目默认设置"一栏(见图 1.12)中,系统列出了目标平台、质量预设、初学者内容包等项的默认设置。

(2)单击图 1.12 中的第一栏,可选择"蓝图" 或 C++,若要在虚幻引擎编辑器中构建项目,选 择"蓝图",并利用蓝图可视化脚本系统创建交 互和行为;若要在 Visual Studio 中用 C++ 编程来 构建项目,请选择 C++。

| 项目默认设置 |        |     |   |  |
|--------|--------|-----|---|--|
|        |        |     |   |  |
|        | 蓝图     | C++ |   |  |
|        | 日長亚台   | 占两  |   |  |
|        | 日你半百   | 米山  | • |  |
|        | 质量预设   | 最大  | ~ |  |
|        | ]学者内容包 | ~   |   |  |
|        | 光线追踪   |     |   |  |
|        |        |     |   |  |
|        |        |     |   |  |

#### 图 1.12 项目设置页面

(3)图1.12中,若有自己的资源,则可以不勾选"初学者内容包";若要使用一些基础资源,则保留这一默认设置。

(4)图 1.12 中的"光线追踪"被禁用,若需用实时光线追踪查看项目,勾选"光线追踪" (Raytracing);否则,保留原有设置。

(5)选择要存储项目的位置,并为项目命名。单击图 1.13 中"创建"(Create)按钮完成创建。

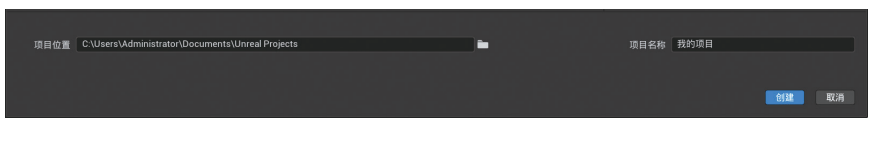

#### 图 1.13 创建项目

### 2. 项目实例——Hello World

下面通过一个实例来体验一下关卡的创建和基础脚本的编写。

第1步 创建游戏类型项目,选择空白模板,选择 C++,不包含初学者内容包,并命 名为 TestProject,如图 1.14 所示。

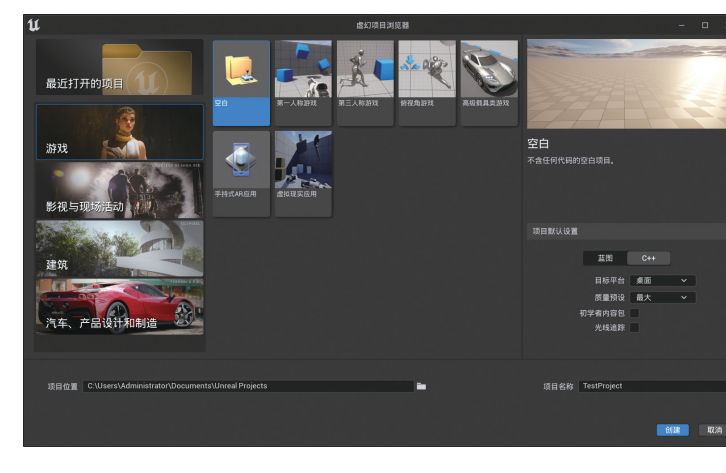

#### 图 1.14 创建项目

**第 2**步 在新项目中添加 C++ 脚本。在 C++ 类文件夹中右击空白处,新建 C++ 类, 如图 1.15 所示。

6

Hello World 实战演练

# 第1章 Unreal Engine基础

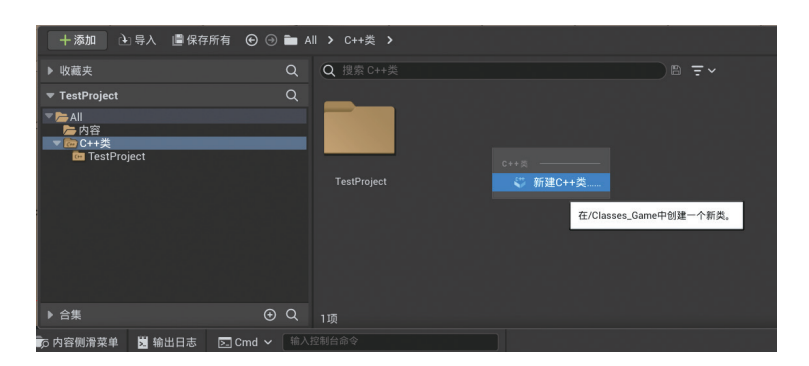

图 1.15 创建 C++ 脚本

第3步 选择父类为 Actor 类, 命名为 MyActor, 如图 1.16 和图 1.17 所示。

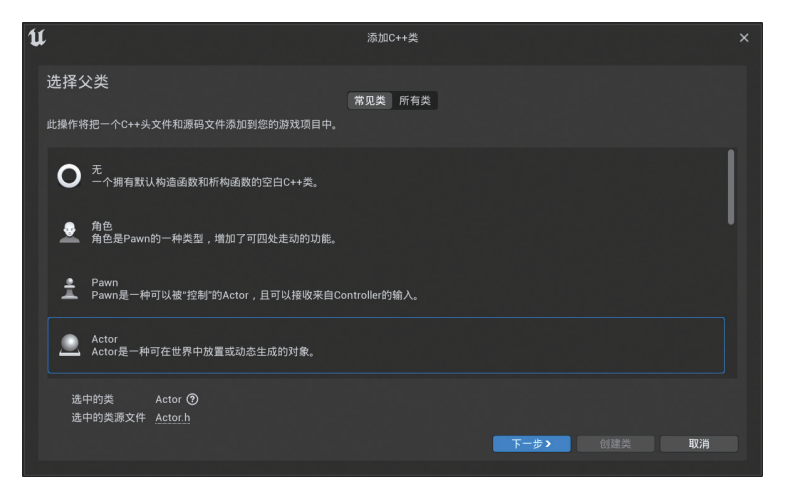

## 图 1.16 添加 Actor 类

| U                      | 添加C++类                                                                                      | × |
|------------------------|---------------------------------------------------------------------------------------------|---|
| 命名您 <br>输入新类的<br>点击下面的 | 的新 ACTOR<br>名称、类名称只能包含字母和数字字符,不能包含空格。<br>r创建"按钮后将会使用此命名创建一个头文件(h)和一个源文件(cpp)。               |   |
| 类的类型                   | 公共 私有                                                                                       |   |
| 命名                     | MyActor TestProject (Runtime) ~                                                             |   |
| 路径                     | C:/Users/Administrator/Documents/Unreal Projects/TestProject/Source/TestProject/            |   |
| 头文件                    | C:/Users/Administrator/Documents/Unreal Projects/TestProject/Source/TestProject/MyActor.h   |   |
| 源文件                    | C:/Users/Administrator/Documents/Unreal Projects/TestProject/Source/TestProject/MyActor.cpp |   |
|                        | (近回) 創建美 取消                                                                                 |   |

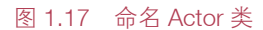

第4步 打开 MyActor 类,在 Beginplay 函数中添加一条打印函数,并编译该文件。

```
void AMyActor::BeginPlay()
{
    Super::BeginPlay();
    GEngine->AddOnScreenDebugMessage(-1,1.f,FColor::Green, TEXT("Hello
World!"));
  }
```

# 小提示

AMyActor 是推荐的前缀,继承自 Actor 的类都会被 UHT (Unreal Head Tool)要求以 A 开头,继承自 UObject 的类都会被要求以 U 开头是一样的。

第5步 将 MyActor 类拖入关卡中,并单击"保存",将该关卡保存在内容文件夹下, 如图 1.18 和图 1.19 所示。

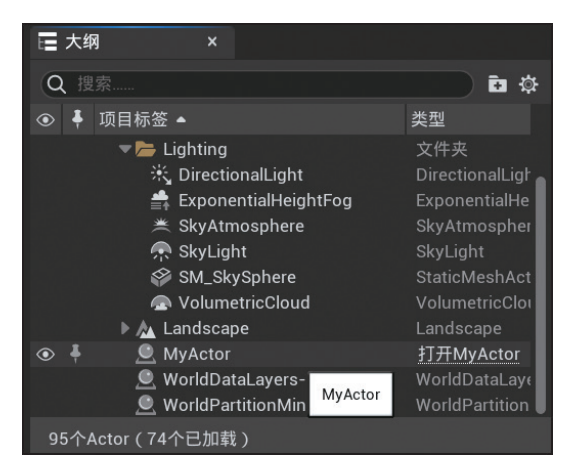

#### 图 1.18 将 My Actor 类添加进关卡

| U                    | 将关卡另存为              | ×    |
|----------------------|---------------------|------|
| Q 搜索文件夹              | Q 搜索资产              | \$ E |
| ▼ <mark>た</mark> All |                     |      |
|                      |                     |      |
|                      |                     |      |
|                      |                     |      |
|                      | 将文件放置在此处,或点击右键创建内容。 |      |
|                      |                     |      |
|                      |                     |      |
|                      | 0 <b>项</b>          |      |
| <b>5k</b> (3         |                     |      |
| 路径: /All/Game        |                     |      |
| 命名: <u>NewMap</u>    |                     | 保存取消 |

#### 图 1.19 保存关卡

第6步 运行该关卡,可在屏幕视口左上角看到打印 "Hello World !",如图 1.20 所示。

第1章 Unreal Engine基础

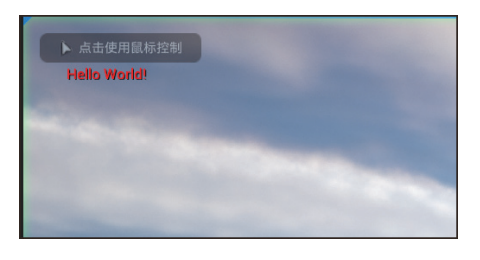

#### 图 1.20 运行效果

# 3. 打开现有项目

启动 UE 后, 会看到虚幻项目浏览器如图 1.21 所示。

它相当于一个启动界面,允许创建项目、打开现有项目,或打开示例内容。如需打开现有项目,需在最近的项目(Recent Projects)中选择项目。假如 Recent Projects 未显示所需项目,单击更多(More)可以显示所有可用项目。

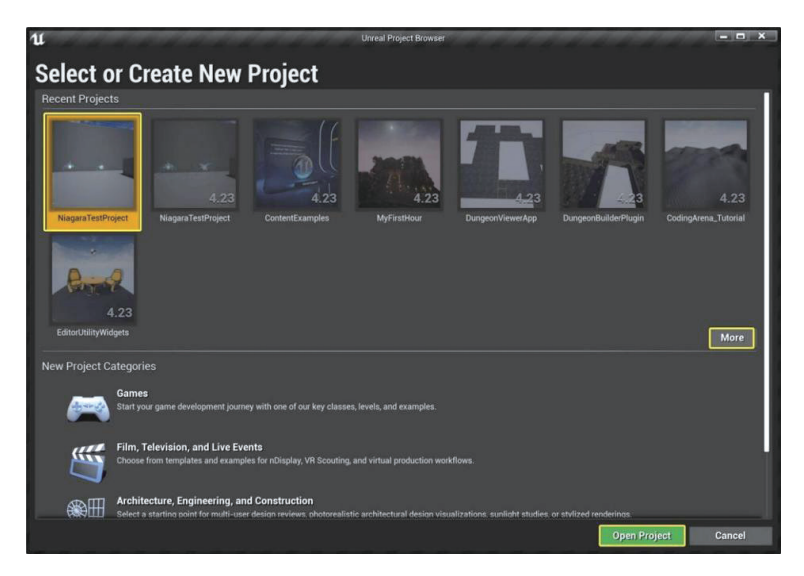

#### 图 1.21 启动页面

如果想跳过虚幻项目浏览器,直接打开项目,可以单击图 1.21 中的 More 按钮,展 开最近的项目,然后勾选图 1.22 中的"总是在启动时加载最后一次打开的项目"(Always load last project on startup )。这样 UE 启动时就会打开最后一次处理过的项目。

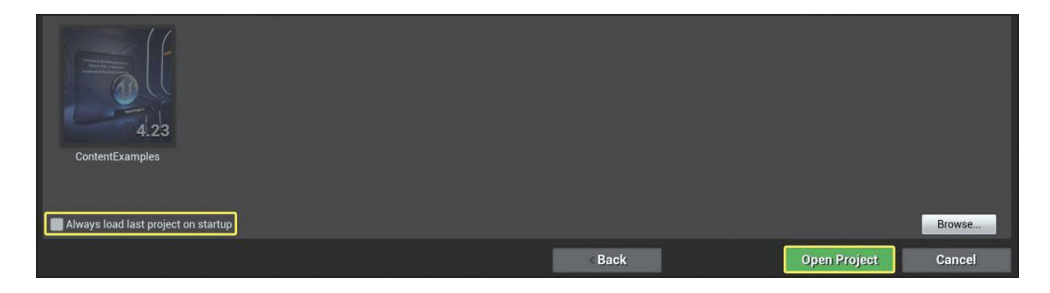

# 图 1.22 启动设置

# 1.3 编辑器基础

#### 1. 偏好设置

编辑器偏好设置(Editor Preferences)窗口用于修改与控件、视口、源码控制、自动保存等相关的编辑器行为的设置,如图 1.23 所示。单击 Edit(编辑)菜单下的 Editor Preferences 命令,即可打开 Editor Preferences 窗口(见图 1.24)。

| Edit       | Window Help           |                                              |        |
|------------|-----------------------|----------------------------------------------|--------|
| Llieter    | мпаом пер             |                                              |        |
| HIStory    |                       |                                              |        |
| う          | Undo (Can't undo afte | er: Loading map: ThirdPersonExampleMap.umap) | Ctrl+Z |
| 0          | Redo (Nothing to redo |                                              | Ctrl+Y |
| 1          | Undo History          |                                              |        |
| Edit       |                       |                                              |        |
| A          | Cut                   |                                              | Ctrl+X |
| - 🍇        | Сору                  |                                              | Ctrl+C |
|            | Paste                 |                                              | Ctrl+V |
| 4          | Duplicate             |                                              | Ctrl+W |
| <b>"</b> đ | Delete                |                                              | Delete |
| Configu    | Iration               |                                              |        |
| <b>U</b> L | Editor Preferences    |                                              |        |
| 1          | Project Settings      |                                              |        |
| 1          | Plugins               |                                              |        |

图 1.23 打开编辑器偏好设置

| All Settings       | Search Details                                                            |
|--------------------|---------------------------------------------------------------------------|
| General            | General - Appearance                                                      |
| Appearance         | Customize the look of the editor. Set as Default Export Reset to Defaults |
| Experimental       | ▲ User Interface                                                          |
| Global             | Enable High DPI Support 🥜                                                 |
| Keyboard Shortcuts | Use Small Tool Bar Icons                                                  |
| Live Coding        | Enable Window Animations                                                  |
| Loading & Saving   | Show Friendly Variable Names 🥪                                            |
| Miscellaneous      | Asset Editor Open Location Default                                        |
| Performance        | Enable Colorized Editor Tabs 🧭                                            |
| Region & Language  | · · · · · · · · · · · · · · · · · · ·                                     |
| Source Code        | Accessibility                                                             |
| Tutorials          | Color Vision Deficiency Preview Type Normal Vision -                      |
| VB Mode            | Color Vision Deficiency Severity 3                                        |
| TH WOUL            | Color Vision Deficiency Correction                                        |

图 1.24 编辑器偏好设置界面

## 2. 类查看器

用户可以使用如图 1.25 所示的类查看器 (Class Viewer)来查看编辑器的类的层级结构。 通过依次单击 Window (窗口)→ Developer Tools (开发者工具)→ Class Viewer (类查看器) 命令打开类管理器。借助该工具,可以创建蓝图并打开蓝图进行修改。还可以打开关联的 C++ 头文件,或选择某个类然后新建 C++ 类。